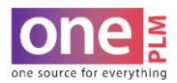

## PRINTING

## **PRINTING FIT EVAL - OPTION 1 (ALL SAMPLES)**

Note: Fit Evaluation Report will print **ALL** sample rounds.

- 1. Navigate to the Fit Evaluation window.
- 2. Click on Reports > Fit Evaluation Report.

| NO                            | OHL'S                                                                                                    |                                                                                                    | FA20 O<br>Stage: O<br>TEMPLATE                                                                                                    |                                                                                                    |                                                                                                    | ONE                                                                                                    | NEPLM MANUAL TEMPLATE<br>NEPLM MANUAL TEMPLATE<br>Fit Eval - Spec                                                                                                    |                                                                                                    |                                                                                                    |                                                                                                    | 00                                                                                                    |                                                                                                    | J.                                                                                                    | Fit Evaluation Report                                                                                                    |  |
|-------------------------------|----------------------------------------------------------------------------------------------------|----------------------------------------------------------------------------------------------------|----------------------------------------------------------------------------------------------------|----------------------------------------------------------------------------------------------------|----------------------------------------------------------------------------------------------------|----------------------------------------------------------------------------------------------------|----------------------------------------------------------------------------------------------------|----------------------------------------------------------------------------------------------------|----------------------------------------------------------------------------------------------------|----------------------------------------------------------------------------------------------------|----------------------------------------------------------------------------------------------------|----------------------------------------------------------------------------------------------------|----------------------------------------------------------------------------------------------------|----------------------------------------------------------------------------------------------------|--|
| ge Descrip                    | tion: MEN                                                                                                    | S TOPS                                                                                                    | KNIT                                                                                                    | ALPH                                                                                                    | IA                                                                                                    |                                                                                                    |                                                                                                    |                                                                                                    |                                                                                                    |                                                                                                    |                                                                                                    |                                                                                                    |                                                                                                    | Current Sample Rep                                                                                                    |  |
| 6 FA20                        | Brand                                                                                                    | TENGEAR                                                                                                    |                                                                                                    |                                                                                                    | Divisio                                                                                                    | n                                                                                                    | /ENS                                                                                                    | Customer                                                                                                    | MEN                                                                                                    | (9                                                                                                    | Created On                                                                                                    | 2020-05-06                                                                                                    |                                                                                                    | and the second second                                                                                                    |  |
| 00615768                      | Tech Designer                                                                                                    | ANNA KORM                                                                                                    | BLUM .                                                                                                    |                                                                                                    | Design                                                                                                    | er i                                                                                                    |                                                                                                    | Product Man                                                                                                    | eger ANN                                                                                                    | A KORNEL                                                                                                    | JM Size Indicator                                                                                                    | REGULAR                                                                                                    |                                                                                                    | a 1 a                                                                                                    |  |
| AMY TEST<br>AGENT             | Vendor                                                                                                    | TEST VENDO<br>UPGRADE                                                                                                    | R - V2010                                                                                                    | 8                                                                                                    | Workfie                                                                                                    | Forkflow Alert 70                                                                                                    |                                                                                                    | PP Deadline                                                                                                    | PP Deadline 07/15/2                                                                                                    |                                                                                                    |                                                                                                    |                                                                                                    |                                                                                                    | Sample Lag                                                                                                    |  |
| nformation                    | 1                                                                                                    |                                                                                                    |                                                                                                    | _                                                                                                    |                                                                                                    |                                                                                                    |                                                                                                    | Fit Approved                                                                                                    |                                                                                                    |                                                                                                    |                                                                                                    |                                                                                                    |                                                                                                    |                                                                                                    |  |
| nd Sample 2                   | Sample Ty                                                                                                    | PR FIT SAI                                                                                                    | <b>IPLE</b>                                                                                                    |                                                                                                    | Fit Samp                                                                                                    | e Size                                                                                                    | M                                                                                                    | Sample Request                                                                                                    | Date 05/11                                                                                                    | 1/2020                                                                                                    | Date Received                                                                                                    |                                                                                                    |                                                                                                    |                                                                                                    |  |
|                               | Fit With                                                                                                    |                                                                                                    |                                                                                                    |                                                                                                    | Fit Sessi                                                                                                    | on Attender                                                                                                    | -                                                                                                    | Sample Status                                                                                                    | NEW                                                                                                    | () ( ) ( ) ( ) ( ) ( ) ( ) ( ) ( ) ( )                                                                                                    | Decision Status Date                                                                                                    |                                                                                                    |                                                                                                    |                                                                                                    |  |
| KOS-MM                        | IN040H-1604                                                                                                    |                                                                                                    |                                                                                                    |                                                                                                    |                                                                                                    |                                                                                                    | FORM                                                                                                    | 2 KOS-MMN02                                                                                                    | L-0705                                                                                                    |                                                                                                    |                                                                                                    |                                                                                                    |                                                                                                    |                                                                                                    |  |
|                               | Description                                                                                                    |                                                                                                    | Toi[-]                                                                                                    | Tol(+                                                                                                    | ) Spec                                                                                                    | Measurer                                                                                                    | 1 Measurer                                                                                                    | 1 Meas 1 Comments                                                                                                    | Measurer                                                                                                    | 2 Measure                                                                                                    | r 2 Meas 2 Comments                                                                                                    | Rev                                                                                                    |                                                                                                    |                                                                                                    |  |
| ANIMUM HEAD                   | STRETCH                                                                                                    |                                                                                                    | 0                                                                                                    | 0                                                                                                    | 25                                                                                                    | Actuals                                                                                                    | Crema .                                                                                                    |                                                                                                    | Actuars                                                                                                    | Cena                                                                                                    |                                                                                                    | _                                                                                                    |                                                                                                    |                                                                                                    |  |
| LOTH HPS TO P                 | EM-FRONT                                                                                                    |                                                                                                    | -1/2                                                                                                    | 1/2                                                                                                    | 29                                                                                                    |                                                                                                    |                                                                                                    |                                                                                                    |                                                                                                    |                                                                                                    |                                                                                                    |                                                                                                    |                                                                                                    |                                                                                                    |  |
| ORWARD SHLD                   | R SEAM (HPS-ST                                                                                                    | RAIGHT                                                                                                    | -1/8                                                                                                    | 1/8                                                                                                    | 1/2                                                                                                    |                                                                                                    | -                                                                                                    |                                                                                                    |                                                                                                    |                                                                                                    |                                                                                                    |                                                                                                    |                                                                                                    |                                                                                                    |  |
| NK WIDTH @ 58                 | EAM                                                                                                    |                                                                                                    | -1/4                                                                                                    | 1/4                                                                                                    | 7 1/2                                                                                                    |                                                                                                    |                                                                                                    |                                                                                                    |                                                                                                    |                                                                                                    |                                                                                                    |                                                                                                    |                                                                                                    |                                                                                                    |  |
| FRT NK DROP                   | @ SEAM                                                                                                    |                                                                                                    | -1/8                                                                                                    | 1/8                                                                                                    | 4 1/2                                                                                                    |                                                                                                    |                                                                                                    |                                                                                                    |                                                                                                    |                                                                                                    |                                                                                                    |                                                                                                    | 1.                                                                                                    |                                                                                                    |  |
| EK NK DROP (                  | SEAM                                                                                                    |                                                                                                    | -1/8                                                                                                    | 1/8                                                                                                    | 7/8                                                                                                    |                                                                                                    | -                                                                                                    |                                                                                                    |                                                                                                    |                                                                                                    |                                                                                                    |                                                                                                    |                                                                                                    |                                                                                                    |  |
| IK TRIM HEIGHT                | t                                                                                                    |                                                                                                    | -1/8                                                                                                    | 1/8                                                                                                    | 5/8                                                                                                    |                                                                                                    |                                                                                                    |                                                                                                    |                                                                                                    |                                                                                                    |                                                                                                    |                                                                                                    |                                                                                                    |                                                                                                    |  |
| CROSS SHOUL                   | DER                                                                                                    |                                                                                                    | -2.8                                                                                                    | 3/8                                                                                                    | 17 3/4                                                                                                    |                                                                                                    |                                                                                                    |                                                                                                    |                                                                                                    |                                                                                                    |                                                                                                    |                                                                                                    |                                                                                                    |                                                                                                    |  |
| ACROSS FRT/8                  | K PLOMT FRM HPS                                                                                                    | £                                                                                                    | 0                                                                                                    | 0                                                                                                    | 7                                                                                                    |                                                                                                    |                                                                                                    |                                                                                                    |                                                                                                    |                                                                                                    | 5                                                                                                    |                                                                                                    |                                                                                                    |                                                                                                    |  |
| ACROSS FRT                    |                                                                                                    |                                                                                                    | -2/8                                                                                                    | 3/8                                                                                                    | 15 1/4                                                                                                    |                                                                                                    |                                                                                                    |                                                                                                    |                                                                                                    |                                                                                                    |                                                                                                    |                                                                                                    |                                                                                                    |                                                                                                    |  |
| ACROSS BK                     |                                                                                                    |                                                                                                    | -38                                                                                                    | 38                                                                                                    | 16 1/4                                                                                                    |                                                                                                    |                                                                                                    | -                                                                                                    |                                                                                                    |                                                                                                    | 1                                                                                                    |                                                                                                    |                                                                                                    |                                                                                                    |  |
| CHEST 1" BLW                  | FM CROSS PT OF I                                                                                                    | FRT AH AND                                                                                                    | -1/2                                                                                                    | 1/2                                                                                                    | 21                                                                                                    |                                                                                                    |                                                                                                    |                                                                                                    |                                                                                                    |                                                                                                    |                                                                                                    |                                                                                                    |                                                                                                    |                                                                                                    |  |
| SWEEP RLXD -                  | 1/2 MEAS                                                                                                    |                                                                                                    | -1/2                                                                                                    | 1/2                                                                                                    | 21                                                                                                    |                                                                                                    | -                                                                                                    |                                                                                                    | _                                                                                                    | _                                                                                                    | -                                                                                                    |                                                                                                    |                                                                                                    |                                                                                                    |  |
| ITTM HEM HGH                  |                                                                                                    |                                                                                                    | -1/8                                                                                                    | 1/8                                                                                                    | 1                                                                                                    |                                                                                                    |                                                                                                    | -                                                                                                    | _                                                                                                    | -                                                                                                    | -                                                                                                    |                                                                                                    |                                                                                                    |                                                                                                    |  |
| ORWARD 55 @                   | SWEEP- NATURA                                                                                                    | L FOLD TO                                                                                                    | -1/8                                                                                                    | 140                                                                                                    | 1 1/2                                                                                                    |                                                                                                    |                                                                                                    |                                                                                                    |                                                                                                    |                                                                                                    |                                                                                                    |                                                                                                    |                                                                                                    |                                                                                                    |  |
| RT AH AND SLY                 | FROM HPS TO C                                                                                                    | OSS PT OF                                                                                                    | -1/8                                                                                                    | 1/8                                                                                                    | 10 1/4                                                                                                    |                                                                                                    |                                                                                                    |                                                                                                    |                                                                                                    |                                                                                                    |                                                                                                    |                                                                                                    |                                                                                                    |                                                                                                    |  |
| LY LEN FROM                   | SHLOR PT-S/SLV                                                                                                    |                                                                                                    | -1/8                                                                                                    | 1/8                                                                                                    | 8 3/4                                                                                                    |                                                                                                    | 1                                                                                                    |                                                                                                    |                                                                                                    |                                                                                                    |                                                                                                    |                                                                                                    |                                                                                                    |                                                                                                    |  |
| LV OPENING R                  | LXD-1/2 MEAS S/SI                                                                                                    | .v.                                                                                                    | -1/4                                                                                                    | 1/4                                                                                                    | 6.3/4                                                                                                    |                                                                                                    |                                                                                                    |                                                                                                    |                                                                                                    | -                                                                                                    | 1                                                                                                    |                                                                                                    |                                                                                                    |                                                                                                    |  |
| LV HEM HGHT                   |                                                                                                    |                                                                                                    | -1/8                                                                                                    | 1/8                                                                                                    | 1                                                                                                    |                                                                                                    |                                                                                                    |                                                                                                    |                                                                                                    |                                                                                                    |                                                                                                    |                                                                                                    |                                                                                                    |                                                                                                    |  |
| EVELOPMENT                    | ONLY                                                                                                    |                                                                                                    |                                                                                                    |                                                                                                    |                                                                                                    |                                                                                                    |                                                                                                    |                                                                                                    |                                                                                                    |                                                                                                    |                                                                                                    |                                                                                                    |                                                                                                    |                                                                                                    |  |
| HEDR SLOPE -                  | DEV ONLY                                                                                                    |                                                                                                    | 0                                                                                                    | 0                                                                                                    | 2                                                                                                    |                                                                                                    |                                                                                                    |                                                                                                    |                                                                                                    |                                                                                                    |                                                                                                    |                                                                                                    |                                                                                                    |                                                                                                    |  |
| ILV CAP HEIGH<br>ND GESSET SA | T - TO CROSS PT C<br>A - DEV CNLY                                                                                                    | F FRT AH                                                                                                    | -1/0                                                                                                    | 1/8                                                                                                    | 5                                                                                                    |                                                                                                    |                                                                                                    |                                                                                                    |                                                                                                    |                                                                                                    |                                                                                                    |                                                                                                    |                                                                                                    |                                                                                                    |  |
| LV CAP WIDTH                  | @ 3 1/2" FRM SHL                                                                                                    | DR PT- 1/2                                                                                                    |                                                                                                    |                                                                                                    | 4 7/8                                                                                                    |                                                                                                    | 1                                                                                                    |                                                                                                    |                                                                                                    |                                                                                                    |                                                                                                    |                                                                                                    |                                                                                                    |                                                                                                    |  |
|                               | 108,143 108,143 108,144 108,144 1 | 100,143     MEN       jap Description:     MEN       jar Table     Mender       jar Table     Vender       jar Table     Vender | 108,143 20 Description: MENS TOPS 20,01178 21,020 20,01178 21,020 20,01178 21,020 20,01178 21,020 20,01178 21,020 20,0117 21,020 20,011 20,011 | 108,143 30 30 | Test, 143     MENS TOPS KNIT ALPH       Jap Description:     Mense     Texadeat       or 100 trains     Texadeat     Texadeat       or 101 train     Texadeat     Texadeat       or 101 train     Texadeat     Texadeat       or 101 train     Texadeat     Texadeat       or 101 train     Texadeat     Texadeat       or 101 train     Texadeat     Texadeat       or 101 train     Texadeat     Texadeat       or 101 train     Texadeat     Texadeat       or 101 train     Texadeat     Texadeat       or 101 train     Texadeat     Texadeat       or 101 train     Texadeat     Texadeat       or 101 train     Texadeat     Texadeat       or 101 trains     Texadeat     Texadeat       or 101 trains     Texadeat     Texadeat       or 101 trains     Texadeat     Texadeat       or 101 trains     Texadeat     Texadeat       or 101 trains     Texadeat     Texadeat       or 101 trains     Texadeat     Texadeat       or 101 trains | State     State     Text/State     Disease       1     Ano     State     Text/State     Disease       1     Ano     State     Text/State     Disease       1     Ano     State     Text/State     Disease       1     Ano     Text/State     Disease     Disease       1     State     Text/State     Disease     Disease       1     State     Text/State     Disease     Disease     Disease       1     State     Text/State     Text/State     Disease     Disease       1     State     Text/State     Text/State     Text/State     Text/State       1     State     Text/State     Text/State     Text/State     Text/State       1     State     Text/State     Text/State     Text/State     Text/State       1     Text/State     Text/State     Text/State     Text/State     Text/State       1     Text/State     Text/State     Text/State     Text/State     Text/State       1 <td< td=""><td>Total, 143     MENS TOPS KNIT ALPHA       In AD     Bissister     MENS TOPS KNIT ALPHA       In AD     Bissister     Texnologia     Bissister     Bissister       Oracity Till     Texnologia     Texnologia     Bissister     Bissister     Bissister       Oracity Till     Texnologia     Texnologia     Bissister     Bissister     Bissister       Oracity Till     Texnologia     Texnologia     Bissister     Bissister     Bissist</td><td>State     Tanica     Tanica     Tanica     Mess TOPS KNIT ALPHA       In ADD State     State     Tanica     Description:     Mess TOPS KNIT ALPHA       In ADD State     Tanica     Description:     Tanica     Description:     Mess TOPS KNIT ALPHA       In ADD State     Tanica     Tanica     Description:     Mess ToPS KNIT ALPHA       In ADD State     Tanica     Tanica     Description:     Mess ToPS KNIT ALPHA       In State     Tanica     Tanica     Description:     Tanica     Top       In Sumpa 2     Sampa 5 type     F11 SAMPLS 1     P18 StateMA AtSociety     Top       In Constantion     P18 StateMA AtSociety     P18 StateMA AtSociety     F018       In Constantion     P18 StateMA AtSociety     F018     F018       In Constantion     P18 StateMA AtSociety     F018     F018       In Constantion     P18 StateMA AtSociety     F018     F018       In Constantion     P18 StateMA AtSociety     F018     F018       In Constantion     P18 StateMA AtSociety     F018     F018       In Constantion</td><td>State, 14.3     MENS TOPS KNIT ALPHA       International Construction of the State of the State</td><td>State     MENS TOPS KNIT ALPHA       Interview     Binand     Ten/Colar     Deviation     MENS     Deviation     MENS       Interview     State     Deviation     MENS     Deviation     MENS     Deviation     MENS       Deviation     Test     Velacity     Deviation     MENS     Deviation     MENS     Deviation     MENS       Deviation     Test     Velacity     Test     Velacity     PP Deviation     PP Deviation     <t< td=""><td>Status     MENS TOPS KNIT ALPHA       January     Brance     Texnologia     Description:     Mensor     Outstatus     Mensor     Countermark     Mensor       Oristing     Texnologia     Texnologia     Description:     Texnologia     Mensor     Countermark     Mensor     Mensor&lt;</td><td>Bit Indiana     MENS TOPS KNIT ALPHA       Image: Provide Ministry Control (1998)     Diversion     Ministry Control (1998)     Diversion     Ministry Control (1998)     Diversion     Ministry Control (1998)     Diversion     Ministry Control (1998)     Diversion     Ministry Control (1998)     Diversion     Ministry Control (1998)     Diversion     Ministry Control (1998)     Diversion     Ministry Control (1998)     Diversion     Diversion</td><th>Stantal     MENS TOPS KNIT ALPHA     Description:     Carated On     Document     Market On     Document     Document     Doc</th><td>19 Description: MENT OPS KNIT ALPHA<br/>To The State of the State of the</td></t<></td></td<> | Total, 143     MENS TOPS KNIT ALPHA       In AD     Bissister     MENS TOPS KNIT ALPHA       In AD     Bissister     Texnologia     Bissister     Bissister       Oracity Till     Texnologia     Texnologia     Bissister     Bissister     Bissister       Oracity Till     Texnologia     Texnologia     Bissister     Bissister     Bissister       Oracity Till     Texnologia     Texnologia     Bissister     Bissister     Bissist | State     Tanica     Tanica     Tanica     Mess TOPS KNIT ALPHA       In ADD State     State     Tanica     Description:     Mess TOPS KNIT ALPHA       In ADD State     Tanica     Description:     Tanica     Description:     Mess TOPS KNIT ALPHA       In ADD State     Tanica     Tanica     Description:     Mess ToPS KNIT ALPHA       In ADD State     Tanica     Tanica     Description:     Mess ToPS KNIT ALPHA       In State     Tanica     Tanica     Description:     Tanica     Top       In Sumpa 2     Sampa 5 type     F11 SAMPLS 1     P18 StateMA AtSociety     Top       In Constantion     P18 StateMA AtSociety     P18 StateMA AtSociety     F018       In Constantion     P18 StateMA AtSociety     F018     F018       In Constantion     P18 StateMA AtSociety     F018     F018       In Constantion     P18 StateMA AtSociety     F018     F018       In Constantion     P18 StateMA AtSociety     F018     F018       In Constantion     P18 StateMA AtSociety     F018     F018       In Constantion | State, 14.3     MENS TOPS KNIT ALPHA       International Construction of the State of the State | State     MENS TOPS KNIT ALPHA       Interview     Binand     Ten/Colar     Deviation     MENS     Deviation     MENS       Interview     State     Deviation     MENS     Deviation     MENS     Deviation     MENS       Deviation     Test     Velacity     Deviation     MENS     Deviation     MENS     Deviation     MENS       Deviation     Test     Velacity     Test     Velacity     PP Deviation     PP Deviation <t< td=""><td>Status     MENS TOPS KNIT ALPHA       January     Brance     Texnologia     Description:     Mensor     Outstatus     Mensor     Countermark     Mensor       Oristing     Texnologia     Texnologia     Description:     Texnologia     Mensor     Countermark     Mensor     Mensor&lt;</td><td>Bit Indiana     MENS TOPS KNIT ALPHA       Image: Provide Ministry Control (1998)     Diversion     Ministry Control (1998)     Diversion     Ministry Control (1998)     Diversion     Ministry Control (1998)     Diversion     Ministry Control (1998)     Diversion     Ministry Control (1998)     Diversion     Ministry Control (1998)     Diversion     Ministry Control (1998)     Diversion     Ministry Control (1998)     Diversion     Diversion</td><th>Stantal     MENS TOPS KNIT ALPHA     Description:     Carated On     Document     Market On     Document     Document     Doc</th><td>19 Description: MENT OPS KNIT ALPHA<br/>To The State of the State of the</td></t<> | Status     MENS TOPS KNIT ALPHA       January     Brance     Texnologia     Description:     Mensor     Outstatus     Mensor     Countermark     Mensor       Oristing     Texnologia     Texnologia     Description:     Texnologia     Mensor     Countermark     Mensor     Mensor< | Bit Indiana     MENS TOPS KNIT ALPHA       Image: Provide Ministry Control (1998)     Diversion     Ministry Control (1998)     Diversion     Ministry Control (1998)     Diversion     Ministry Control (1998)     Diversion     Ministry Control (1998)     Diversion     Ministry Control (1998)     Diversion     Ministry Control (1998)     Diversion     Ministry Control (1998)     Diversion     Ministry Control (1998)     Diversion     Diversion | Stantal     MENS TOPS KNIT ALPHA     Description:     Carated On     Document     Market On     Document     Document     Doc | 19 Description: MENT OPS KNIT ALPHA<br>To The State of the State of the |  |

3. A second window will pop up automatically generating PDF report for printing. Select the Print Icon to enter preview mode.

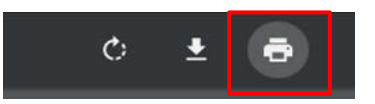

4. Follow computer settings to either save as PDF file **OR** print PDF.

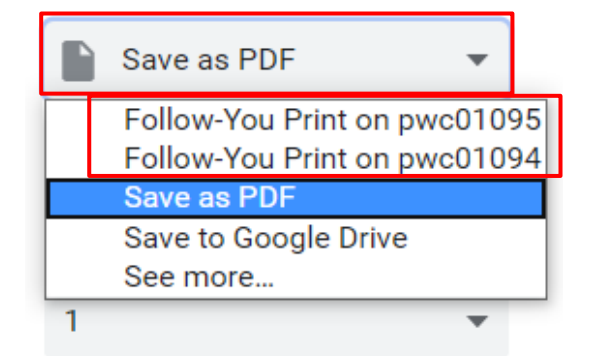